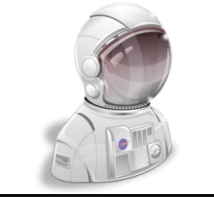

# ASCAN Candidate Qualifications Inquiry Login Page Functions

Astronaut Candidate Qualifications Inquiry

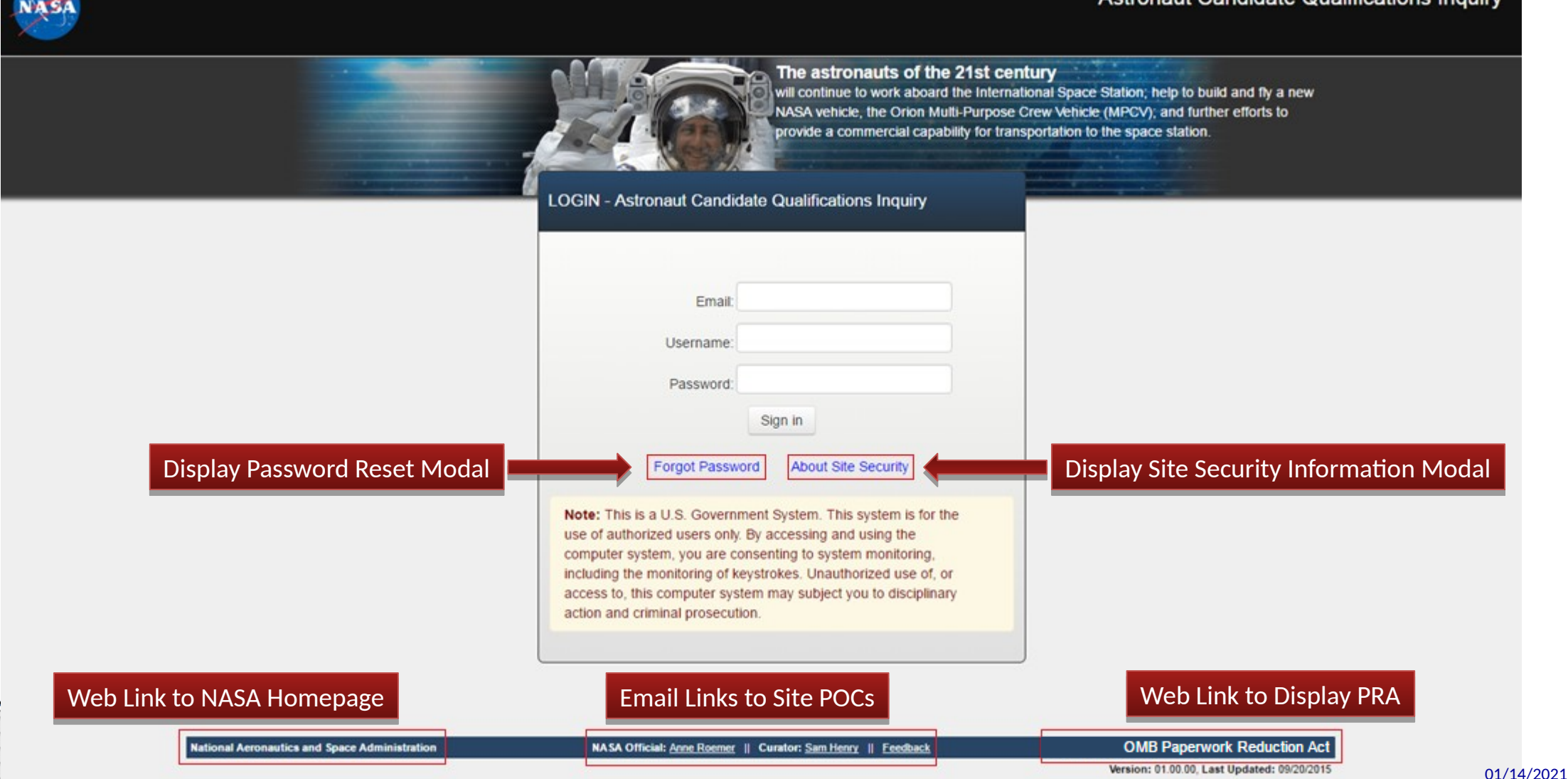

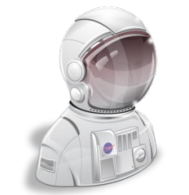

# ASCAN Candidate Qualifications Inquiry Selection CLOSED

#### Astronaut Candidate Qualifications Inquiry

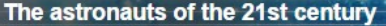

will continue to work aboard the International Space Station (ISS); help to build and fly a new NASA vehicle, the Orion Multi-Purpose Crew Vehicle (MPCV); and further efforts to provide a commercial capability for transportation to the ISS, Mars, and beyond.

#### Not Available

The Astronaut Candidate Qualifications Inquiry is not open at this time. Please revisit the site at a later date. If you have questions regarding the Astronaut Candidate Qualifications Inquiry please contact JSC Astronaut Selection Office (ASO) (Astronaut.Selection@NASA.Gov)

OPERATING STATUS: CLOSED

#### About Site Security

Note: This is a U.S. Government System. This system is for the use of authorized users only. By accessing and using the computer system, you are consenting to system monitoring, including the monitoring of keystrokes. Unauthorized use of, or access to, this computer system may subject you to disciplinary action and criminal prosecution.

The data and documents on this system include Federal records that contain sensitive information protected by various Federal statutes, including the Privacy Act, 5 U.S.C. § 552a.

ational Aeronautics and Space Administration

NASA Official: <u>Anne Roemer</u> || Curator: <u>Sam Henry</u> <u>Feedback</u> || <u>Privacy Policy</u>

OMB Paperwork Reduction Act (PRA

Version: 01.00.00, Last Updated: 06/20/2016

01/14/2021

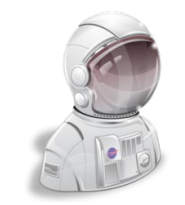

# ASCAN Candidate Qualifications Inquiry Password Reset (Step 1)

| Email        |                  |        |  |
|--------------|------------------|--------|--|
| Username:    |                  |        |  |
| Password:    |                  |        |  |
|              | Sign in          |        |  |
| orgot Passwo | rd About Site Se | curity |  |

# Х Forgot Password Step 1 - LOCATE REFERENCE ACCOUNT To reset your password, enter your USERNAME and EMAIL ADDRESS that is on file with NASA, then click the Find Me button. Username: Email: Find Me CLOSE

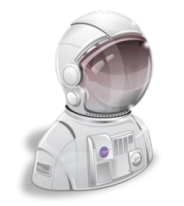

# ASCAN Candidate Qualifications Inquiry Password Reset (Step 2)

| Forgot Password                                                                                                | Х     |
|----------------------------------------------------------------------------------------------------|-------|
| Step 2 - CONFIRM PASSWORD RESET                                                                                |       |
| SUCCESS We have located your account!                                                                          |       |
| Click the " <b>RESET</b> " button below to reset your password, or <b>CLOSE</b> to cancel the password change. |       |
| RESET                                                                                                    |       |
|                                                                                                    | CLOSE |

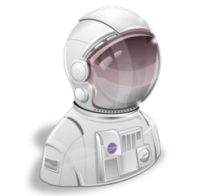

### ASCAN Candidate Qualifications Inquiry Password Reset (Step 3)

#### Forgot Password

#### EMAIL SENT!

Check your email for instructions on completing the Password Reset process.

Click the CLOSE button below to return to the Login Page.

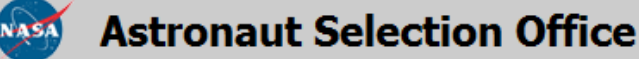

Dear Commander Elizabeth Somerville:

This email is associated with the NASA Astronaut Candidate Selection Program.

Per your request, we have RESET your <u>Temporary PASSWORD</u> for access to the NASA <u>Astronaut Candidate (ASCAN) Qualifications Inquiry</u> <u>Application</u> (Your USERNAME is included in previously sent e-mail message).

To login, please click on the "Login:" link below, and provide your E-MAIL ADDRESS and USERNAME (provided in a separate e-mail), and your Temporary PASSWORD (provided below). Upon logging on to the system, you will be required to change your temporary password. If successful, you will be redirected to the Login page, where you will "Sign in" using your \*NEW\* password, and by doing so, you consent to the electronic transmission of your information to NASA.

CLOSE

Login:

USERNAME:

ASCAN Qualifications Inquiry Tool

Provided in separate e-mail

Temporary PASSWORD: YYJdUEzLI

Please, DO NOT REPLY to this e-mail. This is an automatically generated e-mail. All e-mail inquiries should be sent to <u>Astronaut Selection Office</u>.

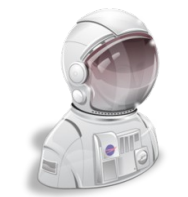

About Site Securit

Email

Username

Password:

Forgot Password

Sign in

# ASCAN Candidate Qualifications Inquiry Site Security Information Modal \*

#### **Privacy and Security Notice**

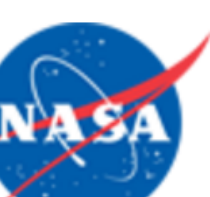

Thank you for visiting the **NASA** Astronaut Candidate Qualifications Inquiry (ACQI) website. Please take a few minutes to review our Privacy, Security, and Accessibility policies. We have integrated these statements into a single posting for ease of use. The following links will help you navigate to a specific section:

- Privacy Policy
- Security Notice
- Accessibility Statement
- Linking Policy and Disclaimer of Endorsement
- Privacy Impact Assessment
- NASA Officials for Privacy Related Matters

#### **Privacy Policy**

This notice provides NASA's policy regarding the nature, purpose, use and sharing of any information collected via this Web site. The information you provide on a NASA Web site will be used only for its intended purpose. We will protect your information consistent with the principles of the Privacy Act, the e-Government act of 2002, the Federal Records Act, and, as applicable, the Freedom of Information Act.

Submitting information is strictly voluntary. By doing so, you are giving NASA your permission to use the information for the intended purpose. If you do not want to give NASA permission to use your information, simply do not provide it. However, not providing certain information may result in NASA's inability to select the most qualified applicant.

There are several types of information we collect. These include:

Close

\* See accompanying attachment (2700-0156.Privacy and Security Notice\_COMPLETE.pdf) for complete notice content.

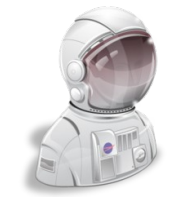

### **ASCAN Candidate Qualifications Inquiry Initial Login & After Password Change**

#### Astronaut Candidate Qualifications Inquiry

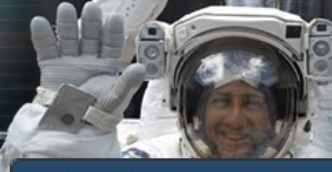

The astronauts of the 21st century

will continue to work aboard the International Space Station; help to build and fly a new NASA vehicle, the Orion Multi-Purpose Crew Vehicle (MPCV); and further efforts to provide a commercial capability for transportation to the space station.

#### Update Password

All password security requirements must be met for you to be able to change your password. The requirements listed below were not met in the password you entered. Please attempt to enter a new password.

|   | New Password Rules                                         |  |
|---|------------------------------------------------------------|--|
| × | First character MUST be an alphabet                        |  |
| × | At least 8 characters (50 maximum)                         |  |
| × | At least one upper case letter                             |  |
| × | At least one lower case letter                             |  |
| × | At least one number                                        |  |
| × | At least one of the following symbols ! @ # \$ % ^ & + ( ) |  |
| × | Passwords 1 and 2 Match                                    |  |
|   | New Password: New Password (Max. 50)                       |  |
|   | Re-type New Password: Repeat New Password                  |  |
|   | Enter the text below:                                      |  |
|   |                                                            |  |
|   | Qr4F° S                                                    |  |
|   | Update<br>About Site Security                              |  |

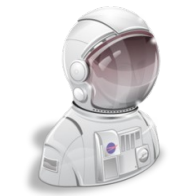

### ASCAN Candidate Qualifications Inquiry Initial Login & After Password Change

#### Astronaut Candidate Qualifications Inquiry

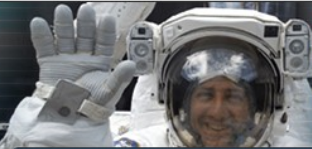

The astronauts of the 21st century will continue to work aboard the International Space Station; help to build and fly a new NASA vehicle, the Orion Multi-Purpose Crew Vehicle (MPCV); and further efforts to provide a commercial capability for transportation to the space station.

LOGIN - Astronaut Candidate Qualifications Inquiry

#### Password Change Successful!

Congratulations! You have successfully changed your password. Please login below with your new password to access the site.

| Username  |  |
|-----------|--|
| osername. |  |
| Password: |  |

**Note:** This is a U.S. Government System. This system is for the use of authorized users only. By accessing and using the computer system, you are consenting to system monitoring, including the monitoring of keystrokes. Unauthorized use of, or access to, this computer system may subject you to disciplinary action and criminal prosecution.

#### National Aeronautics and Space Administration

NASA Official: Anne Roemer || Curator: Sam Henry || Feedback

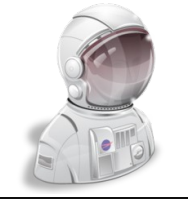

**ASCAN Candidate Qualifications Inquiry** 

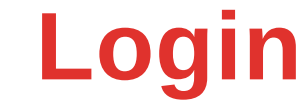

Astronaut Candidate Qualifications Inquiry

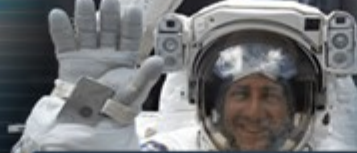

The astronauts of the 21st century

will continue to work aboard the International Space Station; help to build and fly a new NASA vehicle, the Orion Multi-Purpose Crew Vehicle (MPCV); and further efforts to provide a commercial capability for transportation to the space station.

LOGIN - Astronaut Candidate Qualifications Inquiry

| Email:                                                                                                    |                                                                                                    |
|----------------------------------------------------------------------------------------------------|----------------------------------------------------------------------------------------------------|
| Username:                                                                                                    |                                                                                                    |
| Password:                                                                                                    |                                                                                                    |
|                                                                                                    | Sign in                                                                                                    |
| Forgot Passw                                                                                                    | ord About Site Security                                                                                                    |
| Note: This is a U.S. Governi<br>use of authorized users only<br>computer system, you are co-<br>including the monitoring of k<br>access to, this computer sys<br>action and criminal prosecut | ment System. This system is for the<br>By accessing and using the<br>onsenting to system monitoring,<br>eystrokes. Unauthorized use of, or<br>tem may subject you to disciplinary<br>ion. |

tional Aeronautics and Space Administration

NASA Official: Anne Roemer || Curator: Sam Henry || Feedback

OMB Paperwork Reduction Act

Version: 01.00.00, Last Updated: 09/20/2015

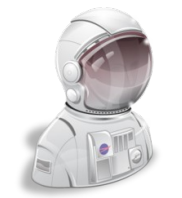

### ASCAN Candidate Qualifications Inquiry Invalid Login Credentials

#### Astronaut Candidate Qualifications Inquiry

| - N H/6 |       |
|---------|-------|
|         | 8     |
|         | Pacht |
| T       | No.   |

The astronauts of the 21st century will continue to work aboard the International Space Station; help to build and fly a new NASA vehicle, the Orion Multi-Purpose Crew Vehicle (MPCV); and further efforts to provide a commercial capability for transportation to the space station.

#### LOGIN - Astronaut Candidate Qualifications Inquiry

#### Invalid Login!

Note:

The login information you have entered is incorrect... Please try again or contact the NASA Astronaut Selection Office for assistance at:

Email: Astronaut.Selection@NASA.Gov Phone: (281) 483-5907

| Email:               |                                     |
|----------------------|-------------------------------------|
| Username:            | 1                                   |
| Password:            | :                                   |
|                      | Sign in                             |
| Forgot Passv         | word About Site Security            |
| his is a U.S. Goverr | nment System. This system is for tl |

use of authorized users only. By accessing and using the computer system, you are consenting to system monitoring, including the monitoring of keystrokes. Unauthorized use of, or access to, this computer system may subject you to disciplinary action and criminal prosecution.

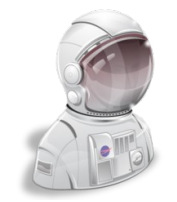

## ASCAN Candidate Qualifications Inquiry Applicant Selection Modal

### Select Astronaut Candidate

### Greetings!

The following Astronaut Candidates have applied to participate in the **NASA Astronaut Candidate (ASCAN) Program**, and have provided your name as a Professional/Personal Reference.

### [URL Link for Name of Applicant 1] [URL Link for Name of Applicant 2]

Please click the name of the candidate above for whom you would like to provide a reference, or click the **CANCEL** button below to disconnect.

CANCEL

Respondents are presented with this modal listing the (URL-linked) name(s) of the candidates for whom references are requested. Select Astronaut Candidate

### THANK YOU!

You have completed all Astronaut Candidate Professional/Personal References requested of you. Just think, you may have been instrumental in the selection of one of NASA's next Astronaut Candidates!

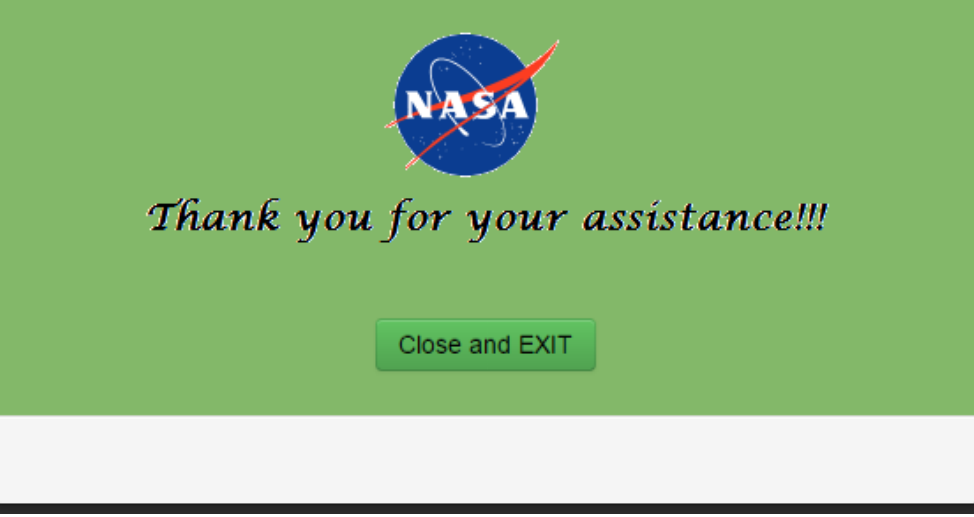

This modal is presented to respondents after completing all requested candidate references.

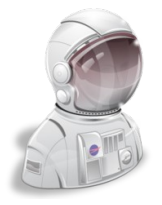

### ASCAN Candidate Qualifications Inquiry Optional Username Change (After Applicant Selection)

| Welcome, [Reference Name Here]                                                                                                    | it Visit: INITIAL                  |
|----------------------------------------------------------------------------------------------------|------------------------------------|
| Your input into the evaluation of NASA Astronaut Candidate [Candidate Name] will provide us with significant information used to determine the applicant<br>suitability for participation in the ASCAN program. We would appreciate you completing this evaluation as honestly and completely as possible. Additional<br>is space at the end of each section (except Section 1) for specific example narratives.<br>Please note, no attachments or separate documents will be considered outside of this form. Since this information is needed for selection activities curren<br>underway, your prompt completion and return of this inquiry is requested. For your information, a copy of this Astronaut Candidate Qualifications Inquiry is<br>provided to the applicant, if requested <u>in writing</u> from the Astronaut Selection Office. | s<br>illy, there<br>ntly<br>may be |
| Username Change Available         Our records indicate that your USERNAME is currently set to your EMAIL ADDRESS. For increased security, we recommend that you create a unique username for this website; however, making such a change is completely optional and at your discretion.         If you would like to change your username, enter it into the text field below and click the Change My Username button.         NOTE: If you prefer to continue using your email address as a your username, simply click the Keep My Username button.         NEW USERNAME:*         Change My Username         * Username MUST begin with an ALPH MUST contain at least ONE NUMERAL, MUST be 8 - 15 character                                                                                                    | e<br>I <b>ABET</b> ,<br>rs long,   |
| and MAY contain one or more <u>non-consecutive</u> "underscore (_)" char<br>If you have any questions concerning this evaluation or you experience problems updating your Username, send us an email at Astronaut.Selection@NA<br>or call the NASA Astronaut Selection Office at +1 (281) 483-5907<br>Thank you for your invaluable input!                                                                                                    | acters.                            |
| Sincerely,<br>Anne Roemer<br>Manager, Astronaut Selection Office                                                                                                    |                                    |

Keep My Username

01/14/2021

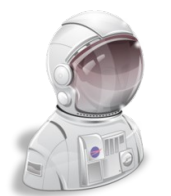

### **ASCAN Candidate Qualifications Inquiry Username Change Accepted**

| Welcome, [Reference Name Here]                                                                                                    | t: Initial |
|----------------------------------------------------------------------------------------------------|------------|
|                                                                                                    |            |
| Your input into the evaluation of NASA Astronaut Candidate [Candidate Name] will provide us with significant information used to determine the applicant's suitability for participation in the ASCAN program. We would appreciate you completing this evaluation as honestly and completely as possible. Additionally, t is space at the end of each section (except Section 1) for specific example narratives.    | there      |
| Please note, no attachments or separate documents will be considered outside of this form. Since this information is needed for selection activities currently underway, your prompt completion and return of this inquiry is requested. For your information, a copy of this Astronaut Candidate Qualifications Inquiry may provided to the applicant, if requested in writing from the Astronaut Selection Office. | / be       |
| SUCCESS!                                                                                                    |            |
| You have successfully changed your USERNAME to [New Username] The security of your account has been strengthened!                                                                                                    |            |
| If you have any questions concerning this evaluation or you experience problems updating your Username, send us an email at Astronaut.Selection@NASA or call the NASA Astronaut Selection Office at +1 (281) 483-5907                                                                                                    | Gov,       |
| Thank you for your invaluable input!                                                                                                    |            |
| Sincerely,                                                                                                    |            |
| Anne Roemer<br>Manager, Astronaut Selection Office                                                                                                    |            |

**Continue Inquiry** 

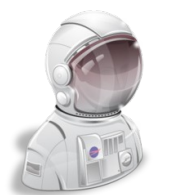

Welcome, [Reference Name Here]

### **ASCAN Candidate Qualifications Inquiry Username Change Refused**

### Last Visit: INITIAL Your input into the evaluation of NASA Astronaut Candidate [Candidate Name] will provide us with significant information used to determine the applicant's suitability for participation in the ASCAN program. We would appreciate you completing this evaluation as honestly and completely as possible. Additionally, there is space at the end of each section (except Section 1) for specific example narratives. Please note, no attachments or separate documents will be considered outside of this form. Since this information is needed for selection activities currently underway, your prompt completion and return of this inquiry is requested. For your information, a copy of this Astronaut Candidate Qualifications Inquiry may be provided to the applicant, if requested in writing from the Astronaut Selection Office.

Ok, your USERNAME will remain the same as your EMAIL ADDRESS ( ????? @NASA.GOV). If you would like to change your USERNAME at a later date, please contact the NASA Astronaut Selection Office.

If you have any questions concerning this evaluation or you experience problems updating your Username, send us an email at Astronaut.Selection@NASA.Gov. or call the NASA Astronaut Selection Office at +1 (281) 483-5907

Thank you for your invaluable input!

Username NOT CHANGED

Sincerely,

Anne Roemer Manager, Astronaut Selection Office

Continue Inquiry

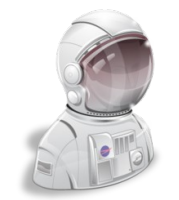

### ASCAN Candidate Qualifications Inquiry PRA Notification Modal

X

Office of Management and Budget Paperwork Reduction Act (PRA) Notice

**Paperwork Reduction Act Statement**: This information collection meets the requirements of 44 U.S.C. § 3507, as amended by Section 2 of the **Paperwork Reduction Act of 1995**. You do not need to answer these questions unless we display a valid Office of Management and Budget (OMB) control number.

The OMB control number for this collection is **2700-0156** and expires on **MM/DD/YYYY**. We estimate that it will take 20 minutes to read the instructions, gather the facts and answer the questions. You may send comments on our time estimate above to: **Astronaut.Selection@nasa.gov**. Send only comments relating to our time estimate to this address.

For more information regarding NASA Paperwork Reduction Act Program, contact:

NASA PRA Clearance Officer NASA HQ/JF000 NASA Headquarters Washington, DC 20546-0001

Close

This modal is a pop-up that is displayed the first time the respondents log in to the application.

Following the initial connection and access to the application, the modal can be manually recalled by clicking the PRA link located on the bottom-right corner of the footer.

**OMB Paperwork Reduction Act** 

Version: 01.00.00, Last Updated: 06/20/2016

The footer is displayed on <u>every</u> page of the collection instrument.

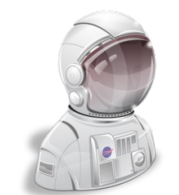

## ASCAN Candidate Qualifications Inquiry Welcome Page

### Welcome back, [REFERENCE NAME]

Last Visit: 04/26/2016 at 03:12:34

Your input into the evaluation of NASA Astronaut Candidate [Candidate Name] will provide us with significant information used to determine the applicant's suitability for participation in the ASCAN program. We would appreciate you completing this evaluation as honestly and completely as possible. Additionally, there is space at the end of each section (except Section 1) for specific example narratives.

Please note, no attachments or separate documents will be considered outside of this form. Since this information is needed for selection activities currently underway, your prompt completion and return of this inquiry is requested. For your information, a copy of this Astronaut Candidate Qualifications Inquiry may be provided to the applicant, if requested in writing from the Astronaut Selection Office.

If you have any questions concerning this evaluation or you experience any problems, please send us an email at Astronaut.Selection@NASA.Gov, or call the NASA Astronaut Selection Office at +1 (281) 483-5907

Thank you for your input!

Sincerely,

Anne Roemer Manager, Astronaut Selection Office

Continue Inquiry

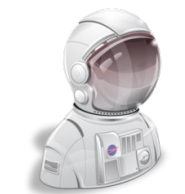

# ASCAN Candidate Qualifications Inquiry Navigation / Progress Bar

The Progress Bar Indicators display progress of Step completion. Indicators can be click to navigate to that Step.

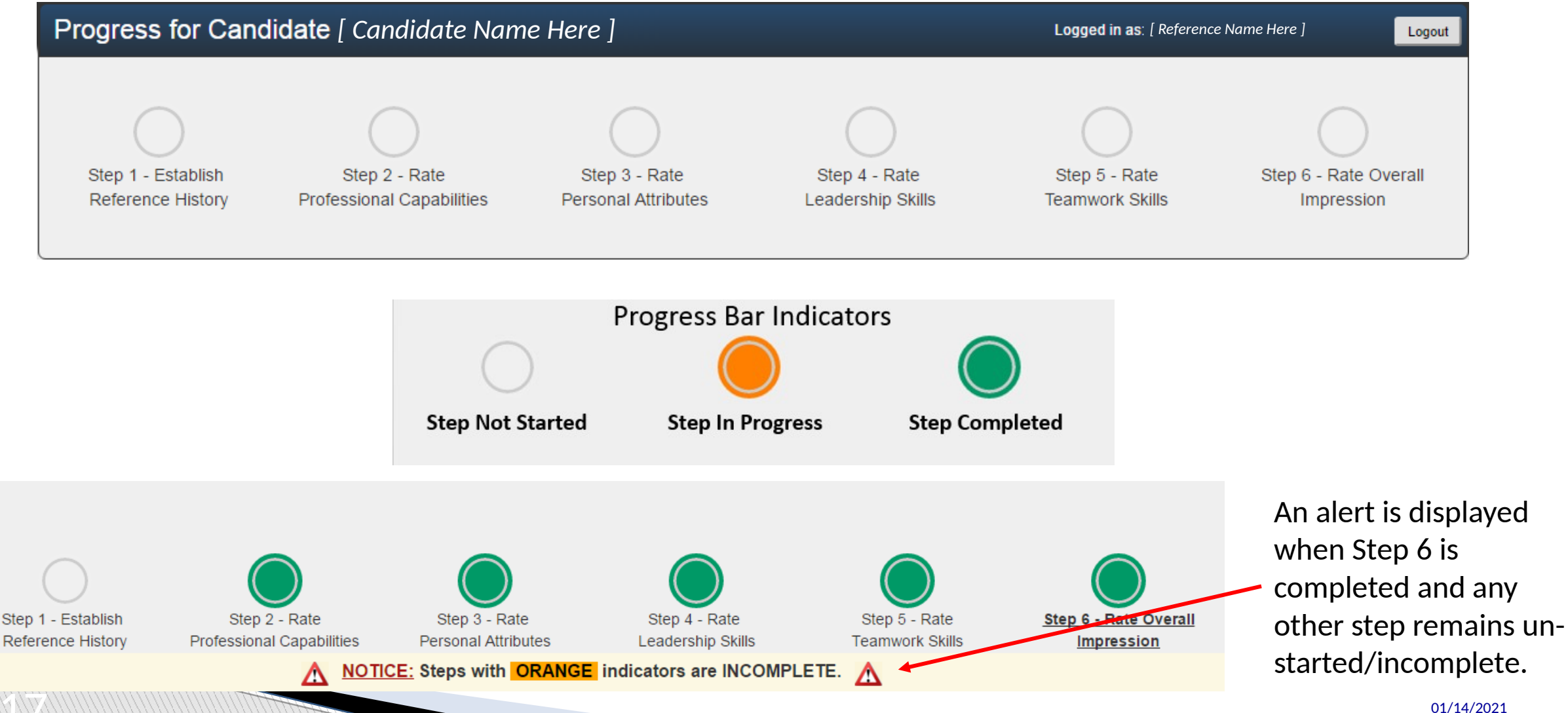

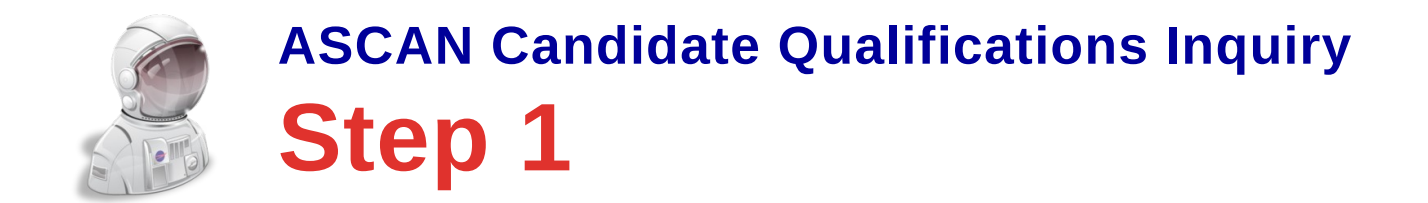

| Step 1 - Establish Reference History                                                     |                                |                                                                                        |
|------------------------------------------------------------------------------------------|--------------------------------|----------------------------------------------------------------------------------------|
| How long have you known the applicant?<br>In what capacity have you known the applicant? | Select years known             | Select years known<br>10 + years<br>9 - 10 years<br>8 - 9 years<br>7 - 9 years         |
| May we contact you for additional information?                                           | OYes ○No                       | 7 - 8 years<br>6 - 7 years<br>5 - 6 years<br>4 - 5 years<br>3 - 4 years<br>2 - 3 years |
|                                                                                          | Save and Continue to Step 2 >> | 1 - 2 years<br>1 year<br>Less than a year                                              |

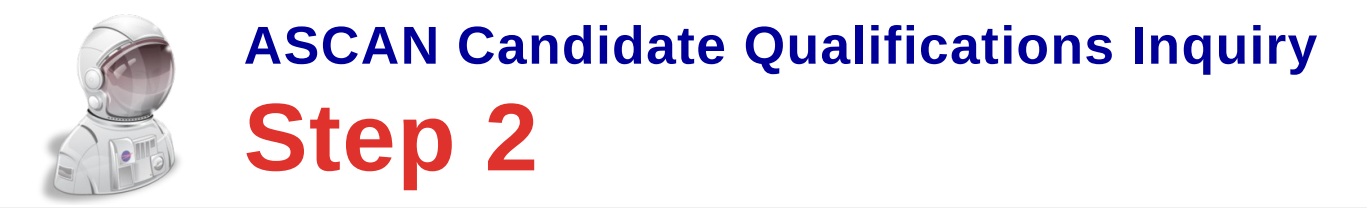

#### Step 2 - Rate Professional Capabilities

OMB PRA Control Number: 2700-0156

Please complete the following evaluations by providing a rating from 1 to 5 in each of the categories (1 is lowest, 5 is highest). If you have not observed the characteristic, please check the box marked N/A:

|                                                                                                    | (Low)<br>1 | 2 | 3 | 4 | (High)<br>5 | N/A        |
|----------------------------------------------------------------------------------------------------|------------|---|---|---|-------------|------------|
| Fechnical - Quality, diversity and breadth of technical knowledge in their chosen profession                                                       | 0          | 0 |   | 0 | 0           | 0          |
| Experience - Quality, diversity and breadth of professional experience in their chosen profession                                                  |            |   |   |   | 0           | $\bigcirc$ |
| Operational - Has the capacity and technical skills to address real-time and possibly dynamic situations - can think on their feet                 |            |   |   |   | 0           | $\bigcirc$ |
| Planning - Establishes a plan, guided by resources, arranges and executes tasks efficiently to meet goals, and follows to completion               |            |   |   |   | 0           | $\bigcirc$ |
| Situational Awareness - Is able to follow and understand the overall status of a situation based on available information - has the big<br>Dicture | 0          |   |   | • |             | 0          |
| Problem Solving - Follows a logical and proper course of action based on best use of resources and information                                     | •          | 0 | 0 | 0 | 0           | 0          |
|                                                                                                    |            |   |   |   |             |            |
|                                                                                                    |            |   |   |   |             |            |

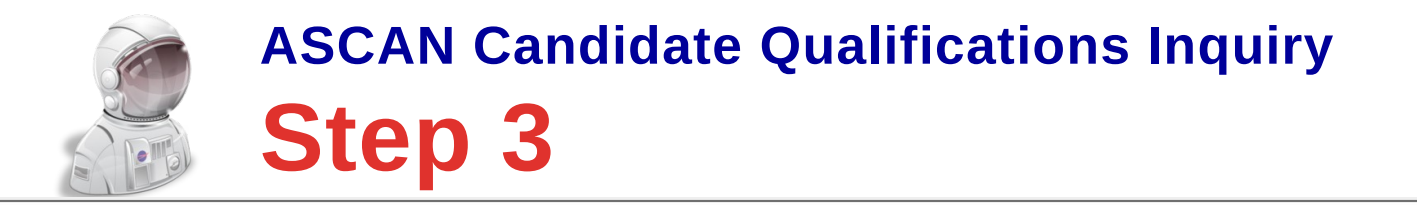

Step 3 - Rate Personal Attributes

#### Please complete the following evaluations by providing a rating from 1 to 5 in each of the categories (1 is lowest, 5 is highest). If you have not observed the charateristic, please check the box marked N/A: (Low) (High) 2 3 5 1 4 N/A Accountability - Responsibly completes assigned tasks, openly admits shortcomings and accepts responsibility for mistakes $\bigcirc$ $\bigcirc$ $\bigcirc$ $\bigcirc$ $\bigcirc$ $\bigcirc$ Discipline - Functions within operational, regulatory, and organizational guidelines $\bigcirc$ Self Improvement - Motivated to improve technical, professional and teamwork skills, and accepts and acts on feedback $\bigcirc$ $\bigcirc$ $\bigcirc$ $\bigcirc$ $\bigcirc$ Personal Conduct - Represents employer, colleagues and profession favorably $\bigcirc$ $\bigcirc$ $\bigcirc$ $\bigcirc$ $\bigcirc$ $\bigcirc$ Tolerance - Displays an understanding and acceptance of other cultures, organizations, professions, etc. $\bigcirc$ $\bigcirc$ $\bigcirc$ $\bigcirc$ Stress Management - Maintains personal capabilities and skills in a stressful or dynamic environment $\bigcirc$ $\bigcirc$ $\bigcirc$ $\bigcirc$ Communication - Openly and efficiently exchanges information, actively listens and respects dissenting views $\bigcirc$ Self Management - Understands personal limitations and knows how to maintain personal well being in unfamiliar situations or $\bigcirc$ $\bigcirc$ $\bigcirc$ circumstances Conscientiousness - Exhibts positive and constructive disposition, very motivated $\bigcirc$ $\bigcirc$ $\bigcirc$ If possible, please give examples of a time when the candidate exhibited these Personal Attributes: Characters left 2000

Save

<< Save and Return to Step 2

Save and Continue to Step 4 >>

OMB PRA Control Number: 2700-0156

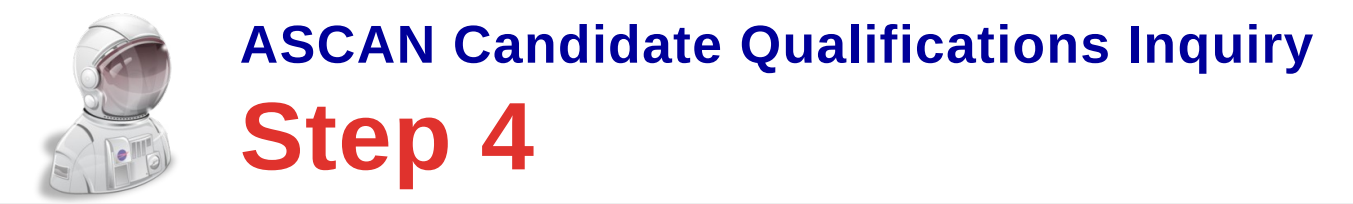

| Step 4 - Rate Leadership Skills                                                                                                    |          | ОМ     | B PRA ( | Control | Number: 2   | 700-0156 |
|----------------------------------------------------------------------------------------------------|----------|--------|---------|---------|-------------|----------|
| Please complete the following evaluations by providing a rating from 1 to 5 in each of the categories (1 is lowest, 5 is highest). If you have a check the box marked N/A: | not obse | rved t | the ch  | arater  | ristic, ple | ease     |
|                                                                                                    | (Low)    |        |         |         | (High)      |          |
|                                                                                                    | 1        | 2      | 3       | 4       | 5           | N/A      |
| Leadership - Empowers a team to achieve goals while being respectful to all members of the team                                                                            | 0        |        |         |         |             |          |
| Instructing/Mentoring - Shares information, gives feedback, encourages team members to reach full potential - does not take credit for others efforts                      | 0        | •      | 0       | 0       | 0           | •        |
| Adaptive Leadership - Is able to adapt style of leadership if required by an unexpected or dynamic situation                                                               | 0        | 0      | 0       | •       |             |          |
|                                                                                                    |          |        | Cha     | aracte  | ers left    | 2000     |
| << Save and Return to Step 3 Save Save and Continue to Step 5 >>                                                                                                    |          |        |         |         |             |          |

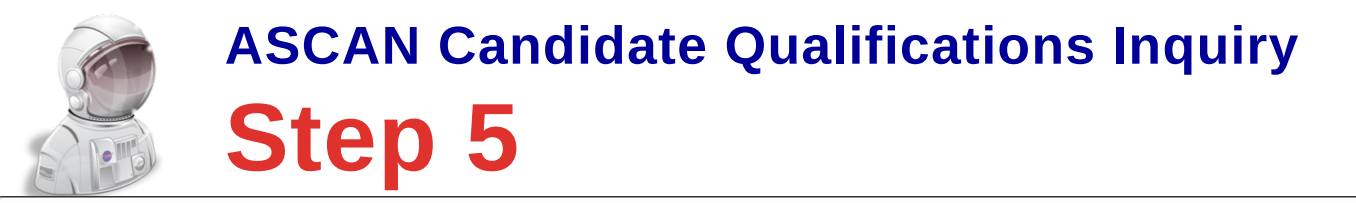

#### Step 5 - Rate Teamwork Skills

Please complete the following evaluations by providing a rating from 1 to 5 in each of the categories (1 is lowest, 5 is highest). If you have not observed the charateristic, please check the box marked N/A:

|                                                                                                    | (Low) | _          | _          |         | (High)     |     |
|----------------------------------------------------------------------------------------------------|-------|------------|------------|---------|------------|-----|
|                                                                                                    | 1     | 2          | 3          | 4       | 5          | N/A |
| Followership - Loyal to the leader and team, and places team goals above personal goals - no personal agenda |       | $\bigcirc$ | $\bigcirc$ | $\odot$ | $\odot$    |     |
| Team Building - Develops strong, professional relationships with other team members                          |       |            |            | $\odot$ | $\bigcirc$ |     |
| Team Participation - Actively participates and contributes to team goals, acts as a team player              |       |            |            |         |            |     |

If possible, please give examples of a time or event when the candidate exhibited good Teamwork Skills:

Characters left 2000

Does Applicant have any weaknesses or undesirable characteristics, personal or professional, omitted from or not adequately covered by the preceding items?

Characters left 2000

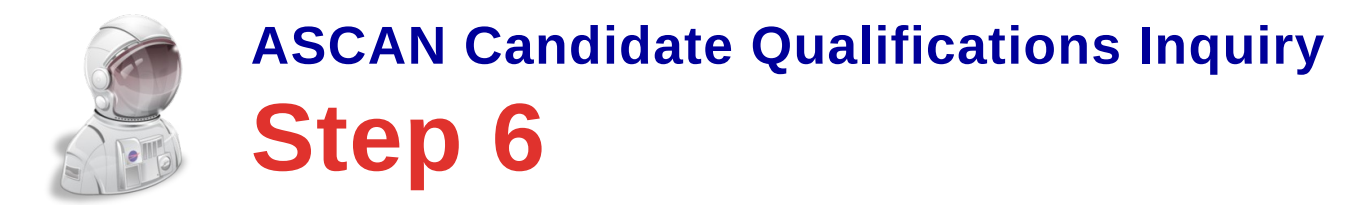

| Step 6 - Rate Overall Impression           |                                                     |                               |                     |                      |
|--------------------------------------------|-----------------------------------------------------|-------------------------------|---------------------|----------------------|
| Please give your overall impression of the | e candidate's ability to be effective in a stressfu | ul, high visibility position: |                     |                      |
| Do not Recommend                           | Some Doubts and Reservations                        | About Average                 | Better than Average | Definitely Superior  |
| 0                                          | $\odot$                                             | 0                             | 0                   | 0                    |
| Please provide any additional comments of  | or insight you might have on this candidate:        | n to Step 5 Save              |                     | Characters left 2000 |

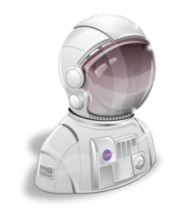

# ASCAN Candidate Qualifications Inquiry Timeout Warning

| Session Timeout Warning                           |
|---------------------------------------------------|
| WARNING<br>Your session will EXPIRE in 50 SECONDS |
| What would you like to do?                        |
| Log me OFF Stay Logged ON                         |
|                                                   |

Inactivity timeout and logoff occurs after fifteen (15) minutes. Respondents receive a **Session Timeout Warning** after 14 minutes of inactivity, and are subsequently disconnected after sixty additional (60) seconds.

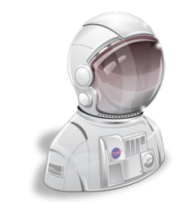

# ASCAN Candidate Qualifications Inquiry Closing Salutation (Additional Input Requested)

### Inquiry Completed!

Thank you for completing this Astronaut Candidate Qualifications Inquiry. Your responses to the questions are very important to the application process.

You have 1 candidate reference remaining.

Click the name of the candidate below to continue, or click the Submit and Logout button below to come back later.

[Candidate Names Listed Here]

Submit and Logout

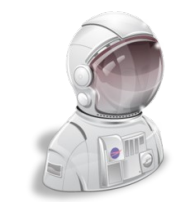

## ASCAN Candidate Qualifications Inquiry Closing Salutation (FINAL)

### Inquiry Completed!

Thank you for completing Astronaut Candidate Qualifications Inquiry. Your responses to the questions are very important to the application process.

Should you have any questions concerning this inquiry, please do not hesitate to call the NASA Astronaut Selection Office at 281-483-5907, or send us an email at Astronaut.Selection@mail.nasa.gov.

Thank you for your help.

Sincerely, Anne Roemer Manager, Astronaut Selection Office

Submit and Logout